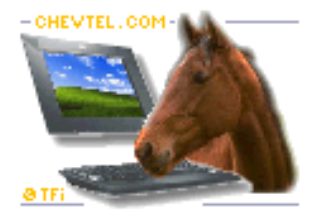

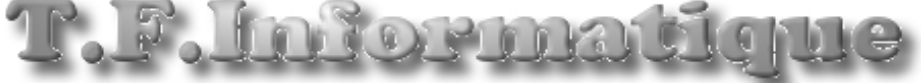

Logiciels spécifiques et Développement sous Windows

Procédures de transfert des écritures en comptabilité avec EBP

## <u>Rappel :</u>

Chev\_Win permet de générer un fichier d'écritures comptables à chaque impression définitive de facture. Ce fichier peut être exporté sous différents formats pour être importé dans la comptabilité que vous utilisez.

## Important !

Les écritures sont générées au moment de la facturation, vous devez donc paramétrer tous les comptes **avant de sortir les factures à transférer**. IL n'est pas possible de modifier les écritures une fois les écritures générées, vous ne pourrez donc transférer en comptabilité que les factures imprimées après que les comptes aient été paramétrés.

<u>Aucune facture imprimée en définitif avant le paramétrage des comptes ne pourra</u> <u>être transférée en comptabilité</u>.

Pour sélectionner la comptabilité utilisée allez dans **outils**, boutons **connexion comptable** et **Interface avec la comptabilité.**.

Commencez par choisir votre comptabilité **(Comptabilité EBP Standard)** dans les choix en haut a droite. Si votre comptabilité n'est pas dans la liste sélectionnez comptabilité paramétrable vous pourrez choisir vous-même votre format d'exportation (voir explications dans la documentation générale)

Une fois la comptabilité sélectionnée, cliquez sur le bouton pour indiquer le nom de fichier et le répertoire ou il dovrai être oprogistré pour l'importer à

Enregistrer le Repertoire de comptabilité + Validation des Parametres Comptable

devrai être enregistré pour l'importer à partir d'EBP.

Exemple : c:\ wcheval\ export.txt

**Important :** Quelque soit le format choisi, les comptes comptables sont toujours saisis avec 8 caractères dans Chev\_Win. (Excepté les codes clients alphanumériques qui peuvent aller de 4 à 15 caractères)

## Paramétrage de la T.V.A :

Dans le menu des outils vous pouvez parametrer la tva en cliquant sur le boutons **Comptes et taux de tva**.

| Taux de Tva et Codes Comptables                                       |        |   |                |                    |  |  |  |
|-----------------------------------------------------------------------|--------|---|----------------|--------------------|--|--|--|
| TVA code 1                                                            | 7.000  | % | Code Comptable | 44575000           |  |  |  |
| TVA code 2                                                            | 2.100  | % | Code Comptable | 44570000           |  |  |  |
| TVA code 3                                                            | 19.600 | % | Code Comptable | 44576000           |  |  |  |
| TVA code 4                                                            | 19.600 | % | Code Comptable | 44579000           |  |  |  |
| Le taux de TVA zé<br>correspond à une<br>prestation exénéré<br>de tva | ro     |   |                | FIN<br><u>E</u> in |  |  |  |

# Comptes généraux :

Dans cette partie configuration comptable vous pouvez paramétrer les différents comptes qui seront imputés lors des prestations automatiques.

| Configuration Comptable                                                                                                    |                                                                                    |                                                                             |  |  |  |  |
|----------------------------------------------------------------------------------------------------|------------------------------------------------------------------------------------|-----------------------------------------------------------------------------|--|--|--|--|
|                                                                                                    |                                                                                    |                                                                             |  |  |  |  |
| Dernier numéro de code client créé                                                                                                    | 41150000                                                                           | TVA pour les Pensions                                                       |  |  |  |  |
| Dernier numéro de Facture utilisé                                                                                                    | 00001002                                                                           | Compte comptable par dfaut applicable aux Pension par défaut                |  |  |  |  |
| % Entraineur Taux TVA 3: 19.600 % - Coo                                                                                                    | de Compta 70600000                                                                 | Code taux TVA 1:05.500 %                                                    |  |  |  |  |
| % Jockey   Taux TVA   3 : 19.600 %   ▼   Code                                                                                                    | de Compta 70600000                                                                 | Code Compta 70600000                                                        |  |  |  |  |
| Déplacements Taux TVA 3: 19.600 % Cod                                                                                                    | de Compta 70810000                                                                 | Modifier le code TVA Modifier le code                                       |  |  |  |  |
| Carrière Course Taux TVA 3: 19.600 %                                                                                                    | de Compta 70810000                                                                 | sur les pensions des Compta sur les<br>chevaux déja pensions des            |  |  |  |  |
| Libellé imprimé sur la facture pour le % Entraineur % Entraîneur                                                                                                    |                                                                                    |                                                                             |  |  |  |  |
| Libellé imprimé sur la facture pour le % Jockey                                                                                                    |                                                                                    |                                                                             |  |  |  |  |
| Code Journal JV                                                                                                    |                                                                                    | Modification TVA pensions Modif Compta pensions                             |  |  |  |  |
| Répertoire C:\VB2\ Ficl                                                                                                    | chier X-COMPTA.XCG                                                                 |                                                                             |  |  |  |  |
|                                                                                                    | <u> </u>                                                                           |                                                                             |  |  |  |  |
| Exonération de TVA pour les factures étrangères<br>Les codes ci-dessous se substituerons aux codes comptables habitués pour les clients étrangers                                                                                                    |                                                                                    |                                                                             |  |  |  |  |
| éxonérés de 1.V.A. (CEE et Hors CEE)<br>Le regroupement sera fait selon deux critères, les pensions et les pre<br>compte peut être le même si vous ne souhaitez pas différencier)                                                                                                    | estations autres que pensions. ( Le                                                | Bloquer la modification du N° de facture en $\hfill \square$ Saisie Facture |  |  |  |  |
| Pensions éxonérés CEE 70609000 Pestations                                                                                                    | Création manuelle des comptes comptables $\Box$                                    |                                                                             |  |  |  |  |
| Texte Autoliquidation de la TVA par le preneur Art 196 directive 200                                                                                                    | 06/112/CE                                                                          |                                                                             |  |  |  |  |
| Pensions éxonérés HORS CEE 70709000 Pestations                                                                                                    | Creation du plan Paramétrage Date<br>comptable des de l'interface d'initialisation |                                                                             |  |  |  |  |
| Texte Autoliquidation de la TVA par le preneur Art 196 directive 2006/112/CE comptes avec la de autorisés comptabilité                                                                                                    |                                                                                    |                                                                             |  |  |  |  |
| Débours éxonérés CEE 00000000 Débours é                                                                                                    | éxonérés HORS CEE 00000000                                                         |                                                                             |  |  |  |  |
| Sont considérés comme débours les prestations payées pour un client et centralisé dans les comptes de classe 4 dans les actes. Image: Compta déseau Image: Compta déseau I |                                                                                    |                                                                             |  |  |  |  |

Le compte pension est attribué automatiquement à chaque création de fiche cheval mais il peut être individualisé. Si vosu avez créé des chevaux avant de paramétrer le compte pension vous pouvez cliquer sur le bouton **'Modification des codes pensions'** au milieu de l'écran. Vous pourrez indiquer le nouveau code comptable qui sera appliqué aux chevaux déjà créés.

### Comptes comptables autorisés :

Vous pouvez créer un fichier des codes comptables qui sera proposés lors de la saisie des prestations libres dans la partie facturation. Cliquez sur le bouton **'Fichier des codes comptables**' pour attribuer ces différents comptes.

| Code       |          | libellé | Туре 🔺          |
|------------|----------|---------|-----------------|
| 70600000   | Pensions |         | VEN -           |
|            |          |         |                 |
|            |          |         |                 |
|            |          |         |                 |
|            |          |         |                 |
|            |          |         |                 |
|            |          |         |                 |
|            |          |         |                 |
|            |          |         |                 |
|            |          |         |                 |
|            |          |         |                 |
|            |          |         | -               |
|            | 1        |         |                 |
| 12         | •        |         | L 💷             |
| Cefet Comp |          | Dis     | icor <u>I</u> n |

## Comptes comptables de pensions :

Il est possible d'attribuer différents comptes de pensions si la répartition est différente entre l'élevage, l'entrainement, le repos,...

Lors de la création des tarifs de pensions, dans les actes (Icone tarifs)n en cliquant deux fois sur un tarif préprogrammé dans le tableau (ou dans une lignes vide pour créer un nouveau tarif) il vous sera demandé le nom du tarif, le prix quotidien ainsi que le code comptable. (Par défaut celui des pensions). Il vous suffira d'adapter ce code comptable si voua le souhaitez.

#### Saisie des actes autres que pension :

Dans le premier écran de Chev\_Win cliquez sur le menu 'Fichiers' et 'Actes/Prestations'.

|                                                                                                    | Fichier des codes Ac                                                               | tes et des Pre | estations |     |          |                    |                  |
|----------------------------------------------------------------------------------------------------|------------------------------------------------------------------------------------|----------------|-----------|-----|----------|--------------------|------------------|
| Max 8 caractères (N'est pas<br>imprimé sur la facture) Périodicité   Libellé Analyses Si vous laissez le montant à zéro,<br>le prix vous sera demandé lors de<br>l'attribution de l'acte Périodicité   Code T.V.A 1:05.500 % Si vous laissez le montant à zéro,<br>le prix vous sera demandé lors de<br>l'attribution de l'acte Porfait Journalier. Le<br>montant sera multiplé en<br>fonction du nb de jours de<br>pension   Si vous insérez une étoile dans le libellé, un complèment d'information<br>vous sera demandé lors de l'attribution de cet acte. (Exemple :<br>Vétérinaire :* vous premettra de spécifier les raisons de l'acte Par période |                                                                                    |                |           |     |          |                    |                  |
| Code                                                                                                    | Libellé                                                                            |                | Montant   | Tva | Compta   | Application        | <b>_</b>         |
| ANALYSES                                                                                                    | Analyses                                                                           |                | 0.00      | 1   | 70726000 | Unique             | _                |
| ARTRIDIL                                                                                                    | Traitement ARTRIDIL                                                                |                | 190.00    | 1   | 70723100 | Unique             | _                |
| CALMIN                                                                                                    | Traitement CALMIN                                                                  |                | 140.00    | 1   | 70723130 | Unique             | _                |
| COLLIER                                                                                                    | Collier tic en cuir                                                                |                | 108.70    | 0   | 70727000 | Unique             | _                |
| CRY                                                                                                    | Cryothérapie                                                                       |                | 80.00     | 1   | 70723000 | Unique             |                  |
| DENT                                                                                                    | Dentiste                                                                           |                |           | 1   | 70726000 | Unique             |                  |
| DIVERS                                                                                                    | DIVERS                                                                             |                |           | 1   | 70727000 | Unique             |                  |
| DRES                                                                                                    | Dressage yearling                                                                  |                |           | 1   | 70727000 | Unique             |                  |
| EKYGARD                                                                                                    | ARD Traitement EKYGARD                                                             |                |           | 1   | 70723100 | Unique             |                  |
| EQUIGEM                                                                                                    | EQUIGEM FLEX                                                                       |                | 80.00     | 1   | 70723100 | Unique             |                  |
| FCOM                                                                                                    | Compléments Minéraux + Pharmacie                                                   |                | 80.00     | 1   | 70723000 | Sur chaque facture |                  |
| FLOW                                                                                                    | EQUIGEM FLOW                                                                       |                | 80.00     | 1   | 70723100 | Unique             |                  |
| FMAR                                                                                                    | Ferrures                                                                           |                | 90.00     | 1   | 70722000 | Sur chaque facture |                  |
| MOPRAL                                                                                                    | Traitement MOPRAL                                                                  |                | 234.21    | 1   | 70723100 | Unique             |                  |
| MUCOPRC                                                                                                    | Traitement MUCOPROTECT                                                             |                | 160.00    | 1   | 70723200 | Unique             | -                |
| Créer                                                                                                    | Cliquez deux fois dans le tableau<br>ci-dessus pour corriger un code<br>prestation |                |           |     |          | Elfscor            | N<br><u>F</u> in |

Vous pouvez attribuer ici les codes comptables pour repartir les différents frais dans votre comptabilité. Si une saisie de actes a déjà été faite pour les chevaux, les actes ont été enregistrés sur les chevaux avec les mauvais comptes. Dans ce cas après avoir mis les bons codes comptables dans les lignes de prestations cliquez sur le bouton '**Réactualise**' qui remettra les bons codes comptables dans les frais attribués aux chevaux.

#### Cas de la gestion des Etalons :

Pour els étalons, les codes comptables sont saisis dans avec la touche '**Compta**' en bas à gauche. Saisissez les comptes généraux pour la facturation des saillies et des réservations.

Si vous souhaitez séparer les différentes prestations facturées aux étalons, cliquez sur le menu **'Utilitaires**' et **'Conditions de règlements'**. En cliquant deux fois sur une ligne vous pourrez affiner les différents comptes en fonction de la facturation.

## Transfert en comptabilité :

Allez dans le menu gestion. Pour commencer cliquez sur livre de facturation TTC et sortez le livre correspondant à la période à transférer.

Cliquez sen suite sur l'icone 'Transfert en comptabilité'.

Vérifiez que la bonne comptabilité est indiquée dans la barre haut et modifiez la période en cliquant sur les dates en bas à gauche.

Cliquez ensuite sur **'lancer la génération des écritures'** et vous verrez les écritures au format texte dans le tableau. Il vous sera indiqué le nombre d'écritures que vous pourrez noter pour vérifier avec le module d'importation de votre comptabilité.

Vous devez ensuite utiliser le module d'importation de votre comptabilité pour importer les écritures générées en indiquant le répertoire et le fichier que vous aurez indiqué dans le paramétrage.

## **Importation dans EBP.**

Dans votre comptabiltié EBP suivant la version vous pourrez demander l'importation des écritures en allant chercher le fichier dans le repertoire ou vous l'avez enregistré.

## ici : c:\ wcheval\ export.txt

N'ouliez pas de faire des sauvegardes avant chaque manipulation.